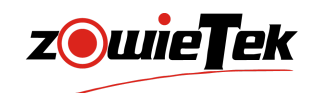

# 快速入门手册

4K NDI 视频编解码器

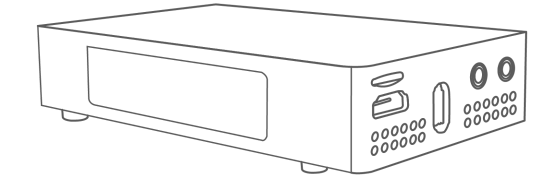

#### NDI 是 Vizrt Group公司的注册商标

 建议您在使用本产品前仔细阅读本产品的使用说明书。为避免您的人身安全及设备受 到物理或电损伤,请严格按照本说明书或专业人员的指导进行安装使用本产品。错误 的电气连接或物理安装方式将可能造成设备的永久损伤,甚至威胁您的人身安全。

# 1.产品清单

| 名称            | 单位 | 数量 |
|---------------|----|----|
| 4K NDI®视频编解码器 | 件  | 1  |
| USB-C电源适配器    | 件  | 1  |
| USB-C电缆       | 件  | 1  |
| 冷靴            | 件  | 1  |
| 快速入门指南        | 件  | 1  |
|               |    |    |

# 2. 设备接口

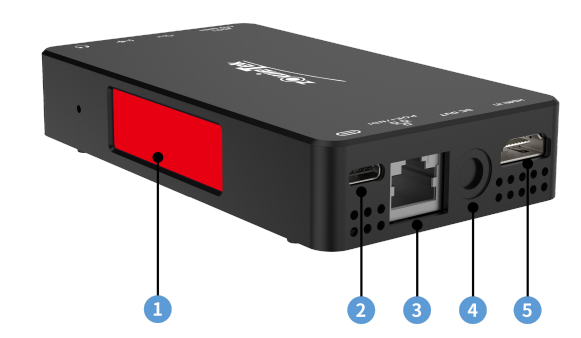

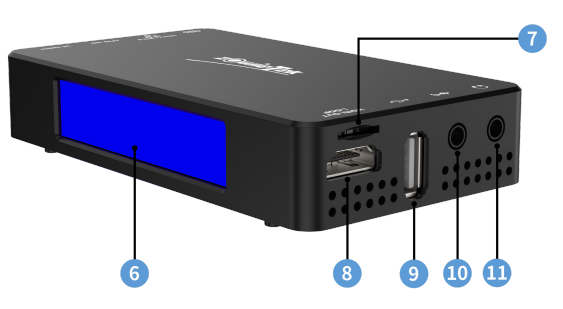

| 1 | Tally 灯           | 7  | TF 🕆       |
|---|-------------------|----|------------|
|   | USB-C电源输入         |    | HDMI 输出/环出 |
|   | LAN/PoE+/NDI® HX3 |    | USB 接口     |
|   | 直流输出              |    | 音频输入       |
|   | HDMI 输入           | 11 | 音频输出       |
|   | LCD 屏             |    |            |

#### 提示:

#### 禁止使用 ④直流输出接口为ZowieBox供电。否则可能损坏 ZowieBox。在阅读说明书之前,请勿取下直流输出接口的防尘塞。

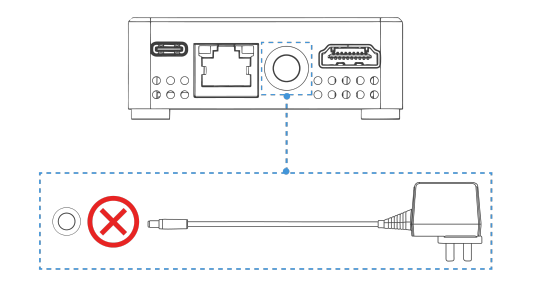

# 3. 屏幕显示

ZowieBox会自动交替显示状态和系统信息两屏内容。

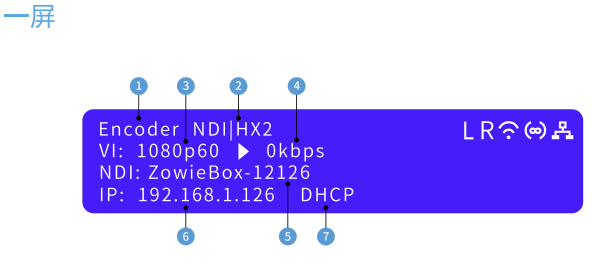

9

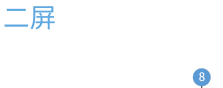

| Decoder   |       | I R つの品 |
|-----------|-------|---------|
| CPU:59°C/ | 138°F |         |
| Mem Free: | 838MB |         |
| Disk Free |       |         |

| 1 | 工作模式       | 9  | 内存剩余      |
|---|------------|----|-----------|
|   | NDI 格式/流格式 |    | 磁盘剩余      |
|   | 输入/输出分辨率   | 11 | HDMI环出    |
|   | 编码/解码码率    | 12 | Tally 灯颜色 |
|   | NDI名称/流名称  | 13 | WIFI状态    |
|   | IP 地址      | 14 | 热点状态      |
|   | DHCP 状态    |    | LAN状态     |
|   | CPU温度      |    |           |

# 4. 设备安装与连接

#### 4.1 设备安装

请确保手机、电脑或平板与 ZowieBox在同一局域网或无线网下。

#### 1)连接HDMI信号源

将信号源(如摄像机)的HDMI信号通过HDMI线连接到设备的HDMI 输入端口。视频格式和分辨率可以自动被ZowieBox检测。

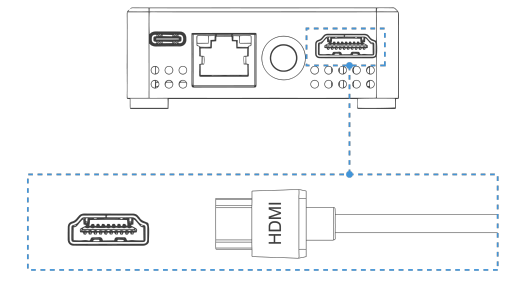

#### 2)连接网络

用网线将ZowieBox连接到具有路由器或DHCP功能的网络。

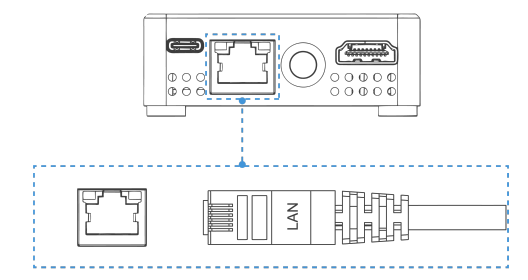

#### 3)连接电源

(1) USB-C供电

USB-C电源适配器为ZowieBox供电后,屏幕就会亮起。

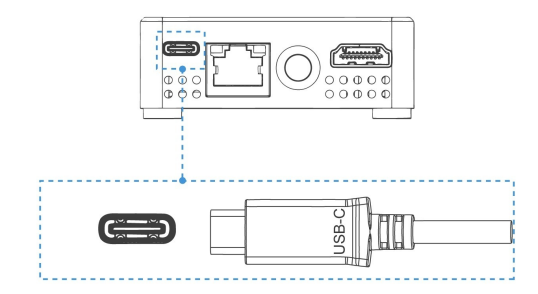

(2)PoE供电

ZowieBox 还可以通过以太网供电 (PoE/PoE+) 供电。 无需电源适配器。 要用 PoE供电,必须将网线连接到 PoE 网络交换机。网线至少 是 CAT5e 网线。

#### 4.2 设备控制

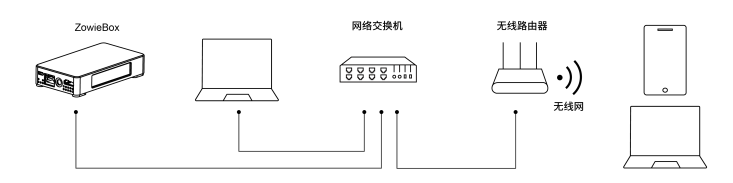

#### 1)登录网页控制台

ZowieBox提供了五种便捷快速的方式登录网页控制界面。

#### (1) IP地址

ZowieBox的DHCP是默认开启,设备打开后请直接查看一屏上的IP地 6 并在同一局域网中的手机或电脑的浏览器中输入。

| suife | Zowi          | eBox | ×             | + |  |
|-------|---------------|------|---------------|---|--|
| ←     | $\rightarrow$ | C    | 192.168.1.126 |   |  |

(2) 通过mDNS登录ZowieBox

请在电脑或手机浏览器中输入http://ZowieBox-xxxxx.local登录网页控 制界面。 (mDNS URL位于ZowieBox底部。)

| 4K NDI HDMI编解码器                                                       |                                   |                      |
|-----------------------------------------------------------------------|-----------------------------------|----------------------|
| 空号: ZOWIEBOX P/N: 30621-102<br>由 源输 λ · USB TYPE C 25W DC绘典·12V 14 景士 |                                   |                      |
|                                                                       | 🧯 ZowieBox                        | ×                    |
| 热点(SSID): ZowieBox-12057 密码: 12345678<br>热点IP地址: 170.128.88.1         | $\leftrightarrow$ $\rightarrow$ G | zowiebox-12057.local |
| URL:(http://ZowieBox-12057.local) <                                   |                                   |                      |
| 用户名: admin 密码: admin 中国制造                                             |                                   |                      |

#### (3) 通过热点登录ZowieBox

无需网线或WIFI网络即可直接连接到ZowieBox。将移动端的设备连接 到ZowieBox的热点并默认开启。热点初始密码与名称在ZowieBox的背 面。连接热点后,在浏览器中输入 http:// 172.128.88.1 登录网页控制 界面。连接热点时,手机可能会提示无网络,属于正常现象,请继续连 接。

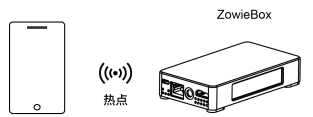

| 4K NDI HDMI编解码器                                                     |                            |       |
|---------------------------------------------------------------------|----------------------------|-------|
| 型号: ZowieBox P/N: 30621-102<br>电源输入: USB TYPE C 25W DC输出: 12V 1A 最大 | ZowieBox                   | × +   |
|                                                                     | ← → C <sup>•</sup> 170.128 | .88.1 |

(4) 通过设备扫描登录ZowieBox

如果您已经有ZowieBox或ZowiePTZ产品,您还可以通过设备扫描登录 新的ZowieBox。登陆网页控制界面,依次点击"设置>配置预览"以使 用发现功能,点击"扫描"按钮后,找到与新的ZowieBox背后标签上 一致的设备序列号并点击即可快速跳转到该设备的网页控制界面。

| <b>z</b> @шi | eTe | k                  | 预览      | 设置        | 退出          |
|--------------|-----|--------------------|---------|-----------|-------------|
| ◎ 配置预览       |     | 发现                 |         | 扫描        |             |
| ៉ 相机配置       | ~   |                    |         |           |             |
| 回 视频配置       | ~   | ZowieBo<br>192.168 | x-12018 | — 新的Zowie | Box ZowiePT |

(5) 故障安全IP

当连接的网络没有DHCP功能或通过网线直接将 ZowieBox 连接到电脑 或发生其他未知错误时,ZowieBox 的 IP 将成为故障安全 IP(192.168.5.168)。请在计算机上添加192.168.5.x地址以登录网页 控制界面。详细的网络配置请参阅用户手册。

#### 提示:

登录用户名: admin; 密码: admin

#### 2)控制设备切换

如果用户从电脑登录ZowieBox的网页控制界面后,需要使用手机端登录网页控制界面,有两种方法。

(1) 确保手机与ZowieBox在同一个局域网内,然后扫描第一个二维 码登录手机端网页控制界面。

(2)点击热点图标,扫描出现的二维码即可连接热点。并确保手机与 ZowieBox 处于同一热点。然后,扫描第一个二维码登录手机端网页控 制界面。

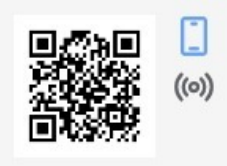

### 5. 设备操作

#### 5.1 Tally灯指示

ZowieBox的Tally灯在自动模式下随工作状态的变化而变化。 变化规则如下:

| 自动模式 | NDI 编码 | 编码  | 解码  |
|------|--------|-----|-----|
| 绿色   | PVW    | /   | /   |
| 红色   | PGM    | /   | /   |
| 蓝色   | /      | 推流中 | 拉流中 |
| 白色   | /      | 无推流 | 无拉流 |

#### 提示:

当ZowieBox的模式为NDI编码模式并输出到其他NDI接收器(例如 vMix、OBS等)时,ZowieBox会根据接收器切换到推流还是预览来改 变Tally灯的颜色。

#### 5.2 工作模式

ZowieBox有两种工作模式,编码模式和解码模式。ZowieBox支持高达 4K30的分辨率。它还支持编码或解码RTSP、RTMP、SRT和NDI流。登 录网页控制点击"设置 > 系统 > 模式"即可切换工作模式。

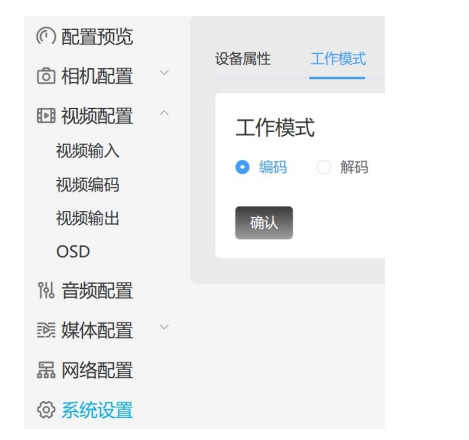

#### 1)一般编码模式

当NDI未开启时,ZowieBox支持高达4K30的输入和输出,码率最高可达 50Mbps。它支持RTSP、RTMP和SRT的网络推流。用户可以在视频编码 网页修改分辨率、帧率和码率等参数。

#### 2)NDI编码模式

开启NDI后,ZowieBox支持4K30输入和输出,画质可高达HX3。此工作 模式不支持网络流。用户可以根据编码页面的输入分辨率修改编码分辨 率和码率,并在NDI页面修改NDI质量(HX/HX2/HX3)和NDI设备名称。

#### 3)解码模式

解码模式下,可以解码输出RTSP、RTMP、NDI和SRT流。

#### 5.3 NDI连接

兼容软件:

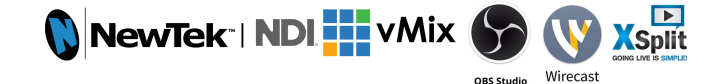

#### ZowieBox与其他支持 NDI 的软件兼容。

ZowieBox切换到NDI编码模式后,支持NDI的软件便可以在同一局域网内时自动发现ZowieBox。例如在NDI5tool中直接选择需要在屏幕上播放的设备。

|   | ZOWIEBOX | > | NDI-12006      |
|---|----------|---|----------------|
| 1 | ZOWIEPTZ | > | ZowieBox-12001 |
|   | None     |   |                |

#### 提示:

若电脑无法搜索到所有NDI设备:

a. 检查电脑是否可以登录ZowieBox的网页控制界面。

- b. 请关闭VPN等相关软件。
- c. 请检查使用的是专用网络还是公用网络,并检查在 "允许应用通过 防火墙"中是否允许了所有NDI软件通过。

历火墙 中是省允许了所有NDI软件通过

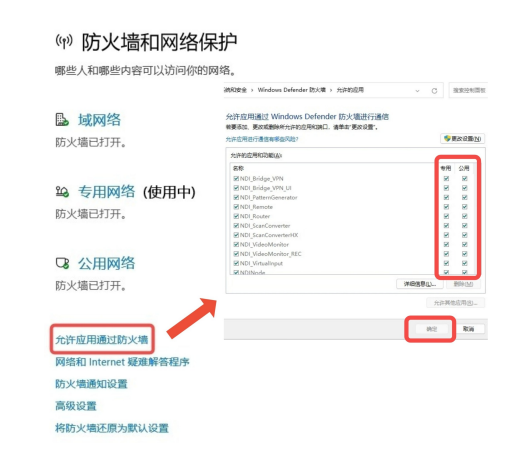

### 6. 本地流

通过本地流,用户可以在同一局域网内实时查看编码器设置的效果。

- 1) 依次在网页控制界面中点击"媒体配置>本地流"。
- 2) 点击右侧图标复制主码流或次码流地址。

| 5地流 |         |                                  |   |
|-----|---------|----------------------------------|---|
| -   | main/av | rtsp://192.168.1.47:8554/main/av | Ē |
| -   | sub/av  | rtsp://192.168.1.47:8554/sub/av  | Ē |
|     |         |                                  |   |

如何在VLC中播放:

- 1) 点击"媒体>打开网络串流",将地址复制到文本框中并播放。
- 2) 播放的分辨率、码率、帧率与视频编码中所设置的相同。

| 🛓 打开媒体        |                   |          |         | — | × |
|---------------|-------------------|----------|---------|---|---|
| ▶ 文件(F)       | ∾ 光盘(D)           | ₩网络(N)   | 捕获设备(D) |   |   |
| 网络协议<br>请输入网络 | IRI ·             |          |         |   |   |
| rtsp://192    | . 168. 1. 47:8554 | /main/av |         |   | ~ |

# 7. 网络流

- 1) 在网页上依次点击"媒体配置>网络流"。
- 2) 点击"+添加"创建新网络流任。

3)选择与推流地址相同的协议并输入推流地址和密钥,无推流密钥可 略过。

4) 输入该网络流任务名称后点击保存。该名称也会显示在实时预览页面上。

5)打开推流按钮开始推流。

| z⊚wie <b>T</b> ek  |  |       | 预览   |            | 设置                     | 退出     | 中文 🗸 | ZowieBox-12053 💿 |
|--------------------|--|-------|------|------------|------------------------|--------|------|------------------|
| ① 配置預算 ② 相机配置      |  | 网络流   |      |            |                        |        |      | + 添加             |
| EI 視频配置<br>11 音師配置 |  | test1 |      |            | 南线                     | 0 kbps |      | 幸前               |
| 恋 媒体配置             |  |       | 协议   | RTMP       |                        |        |      |                  |
| 本地流                |  |       | 名称   | test1      |                        |        |      |                  |
| <b>网络流</b><br>解码   |  | 18:   | nteu | rtmp://192 | .168.1.3/live/livestre | am     |      |                  |
| 录像                 |  | 推     | 流秘钥  |            |                        |        |      |                  |
| ND1®               |  |       | 8:±  |            |                        |        |      |                  |
| 品 网络配置             |  |       |      | _          |                        |        |      |                  |
| ◎ 系统设置             |  |       |      | 保存         |                        |        |      |                  |

## 8.恢复出厂设置和重启

1) 重启ZowieBox: 在网页控制界面点击"系统>默认>重新启动"即可。

2) 将ZowieBox恢复出厂设置: 在网页控制界面点击"系统>默认>恢复出厂默认设置"即可。

#### 提示:

a. 恢复出厂设置会重置除了录像以外的所有信息,请谨慎选择。

b. 默认登录的用户名和密码都为"admin"。

# 9.恢复初始密码

密码输入错误五次后,点击进入ZowieBox重置页面,ZowieBox的显示屏上会出现动态验证码。 输入验证码后,ZowieBox将恢复出厂设置。登录的用户名和密码就会恢复为"admin"。

### 10. 固件升级

1) 在网页控制界面点击"系统>更新"。

- 2) 点击"选择文件"上传正确的固件文件。
- 3)点击"升级"即可。

| 硬件版本  |          |
|-------|----------|
| 固件版本  | 0.9.6.46 |
| WEB版本 | 0.9.26   |
| NDI版本 | 5.1.1    |
| 序列号   | 12018    |
| 文件上传  | 没有文件     |
|       | 选择文件     |
|       | ⊢Æ       |

#### 提示:

点击升级后,ZowieBox会自动升级固件并重启,ZowieBox的显示屏上 也会提示升级信息。 在重启完成之前,请勿进行任何操作或断开电源。 可能需要几分钟,请耐心等待。

Upgrading .

### 11.保修

我们为您的4K NDI视频编解码器提供:

一年硬件保修 终身软件维护

更多常见相关问题解答和信息,请访问:

https://www.zowietek.cn/knowledge-base/
 https://www.zowietek.cn/

或联系我们:

专业的相机、视频编解码、录像方案供应商

上海泽纬特电子有限公司 中国•上海浦东沪南路2218号西楼1701 型号: 30621-10X